## Действия в случае Windows 7

| 6  |         | 🚽 ហិ ។ ថ 😭 🗋 ) ៖                   |                        |           |                       |             |         |                 |           | Докуме            | rr1 - Microsoft | Word           |           |              |                         |           |         |                     | -                                                                                                    | = x  |
|----|---------|------------------------------------|------------------------|-----------|-----------------------|-------------|---------|-----------------|-----------|-------------------|-----------------|----------------|-----------|--------------|-------------------------|-----------|---------|---------------------|----------------------------------------------------------------------------------------------------|------|
|    |         | Главная Вставка                    | Разметка страницы      | Ссылки    | Рассылки              | Рецензир    | оование | Вид Н           | адстройки |                   |                 |                |           |              |                         |           |         |                     |                                                                                                    | 0    |
|    | Ĥ       | 🔏 Вырезать                         | Calibri (Основной те - | 11 · A    | í 🖍 🖏                 | (IE • IE ·  | · '=    |                 | AaBb      | CcDc AaBbCct      | AaBbC           | AaBbCc         | АаВ       | AaBbCc. Aa   |                         | De AaBbCc | AaBbCcD | AaBbCcDi 🖻 🗛        | Найти •                                                                                                    |      |
| 1  | ставить | -д копировать<br>Формат по образцу | Ж <i>К</i> Ц аbe х     | , ×' Aa - | <u>9</u> - <u>A</u> - | ===         |         | - 2 - 11        | T 06N     | чный 🛿 Без инте   | Заголово        | Заголово       | Название  | Подзагол Сла | бое в Выделени          | е Сильное | Строгий | Цитата 2 - Изменить | с заменить<br>Выделить *                                                                                                    |      |
|    | 6       | уфер обмена 🔗                      | Шри                    | фт        | G                     |             | Абзац   |                 | 6         |                   |                 |                |           | Стили        |                         |           |         |                     | Редактирование                                                                                                    | í    |
| Ē  |         |                                    |                        |           | 3 - 1 - 2 -           | 1.1.1.1.1.1 | Sec. 1  | - 1 - 2 - 1 - 3 | 4         | 1 - 5 - 1 - 6 - 1 | .7.1.8.1        | : 9 · 1 · 10 · | 1 11 1 12 | 1 13 1 14 1  | · 15 · · · · 16 · △ · 1 | 7 • 1 •   |         |                     |                                                                                                    | Ð    |
| 1  |         |                                    |                        |           |                       |             |         |                 |           |                   |                 |                |           |              |                         |           |         |                     |                                                                                                    | Ē    |
|    |         |                                    |                        |           |                       |             |         |                 |           |                   |                 |                |           |              |                         |           |         |                     |                                                                                                    |      |
|    |         |                                    |                        |           |                       |             |         |                 |           |                   |                 |                |           |              |                         |           |         |                     |                                                                                                    |      |
|    |         |                                    |                        |           |                       |             | 1       |                 |           |                   |                 |                |           |              |                         |           |         |                     |                                                                                                    |      |
| 1  |         |                                    |                        |           |                       |             |         |                 |           |                   |                 |                |           |              |                         |           |         |                     |                                                                                                    |      |
| ł  |         |                                    |                        |           |                       |             |         |                 |           |                   |                 |                |           |              |                         |           |         |                     |                                                                                                    |      |
|    |         |                                    |                        |           |                       |             |         |                 |           |                   |                 |                |           |              |                         |           |         |                     |                                                                                                    |      |
|    |         |                                    |                        |           |                       |             |         |                 |           |                   |                 |                |           |              |                         |           |         |                     |                                                                                                    |      |
| ł  |         |                                    |                        |           |                       |             |         |                 |           |                   |                 |                |           |              |                         |           |         |                     |                                                                                                    | =    |
| 2  |         |                                    |                        |           |                       |             |         |                 |           |                   |                 |                |           |              |                         |           |         |                     |                                                                                                    |      |
|    |         |                                    |                        |           |                       |             |         |                 |           |                   |                 |                |           |              |                         |           |         |                     |                                                                                                    |      |
|    |         |                                    |                        |           |                       |             |         |                 |           |                   |                 |                |           |              |                         |           |         |                     |                                                                                                    |      |
| 1  |         |                                    |                        |           |                       |             |         |                 |           |                   |                 |                |           |              |                         |           |         |                     |                                                                                                    |      |
|    |         |                                    |                        |           |                       |             |         |                 |           |                   |                 |                |           |              |                         |           |         |                     |                                                                                                    |      |
|    |         |                                    |                        |           |                       |             |         |                 |           |                   |                 |                |           |              |                         |           |         |                     |                                                                                                    |      |
|    |         |                                    |                        |           |                       |             |         |                 |           |                   |                 |                |           |              |                         |           |         |                     |                                                                                                    |      |
|    |         |                                    |                        |           |                       |             |         |                 |           |                   |                 |                |           |              |                         |           |         |                     |                                                                                                    |      |
| ł  |         |                                    |                        |           |                       |             |         |                 |           |                   |                 |                |           |              |                         |           |         |                     |                                                                                                    |      |
| \$ |         |                                    |                        |           |                       |             |         |                 |           |                   |                 |                |           |              |                         |           |         |                     |                                                                                                    |      |
| ł  |         |                                    |                        |           |                       |             |         |                 |           |                   |                 |                |           |              |                         |           |         |                     |                                                                                                    |      |
|    |         |                                    |                        |           |                       |             |         |                 |           |                   |                 |                |           |              |                         |           |         |                     |                                                                                                    |      |
| 1  |         |                                    |                        |           |                       |             |         |                 |           |                   |                 |                |           |              |                         |           |         |                     |                                                                                                    |      |
| ŝ  |         |                                    |                        |           |                       |             |         |                 |           |                   |                 |                |           |              |                         |           |         |                     |                                                                                                    |      |
|    |         |                                    |                        |           |                       |             |         |                 |           |                   |                 |                |           |              |                         |           |         |                     |                                                                                                    |      |
|    |         |                                    |                        |           |                       |             |         |                 |           |                   |                 |                |           |              |                         |           |         |                     |                                                                                                    |      |
| ļ  |         |                                    |                        |           |                       |             |         |                 |           |                   |                 |                |           |              |                         |           |         |                     |                                                                                                    |      |
|    |         |                                    |                        |           |                       |             |         |                 |           |                   |                 |                |           |              |                         |           |         |                     |                                                                                                    | -    |
|    |         |                                    |                        |           |                       |             |         |                 |           |                   |                 |                |           |              |                         |           |         |                     |                                                                                                    | *    |
| ł  |         |                                    |                        |           |                       |             |         |                 |           |                   |                 |                |           |              |                         |           |         |                     | RT-5GHz_WiFi 2                                                                                                    | 292  |
|    | траниці | а: 1 из 1 Число слов: 0            | Англииский (США)       | -         |                       |             | _       |                 | -         |                   |                 |                | -         |              |                         |           |         |                     | Доступ к Интер.<br>19:12                                                                                                    | нөту |
| 4  | Пуск    | 😂 Путин                            | Найти                  |           | <b>)</b> 🧐            |             | 9       | B B             | O         | 🔛 🔍               | - C) - 1        | o 🖉            |           |              |                         |           |         | en 💿 🖸 🕄 💎          | d     101.04.2020     101.04.2020     10     10     10     10     10     10     10     10     10     10     10     10     10     10     10     10     10     10     10     10     10     10     10     10     10     10     10     10     10     10     10     10     10     10     10     10     10     10     10     10     10     10     10     10     10     10     10     10     10     10     10     10     10     10     10     10     10     10     10     10     10     10     10     10     10     10     10     10     10     10     10     10     10     10     10     10     10     10     10     10     10     10     10     10     10     10     10     10     10     10     10     10     10     10     10     10     10     10     10     10     10     10     10     10     10     10     10     10     10     10     10     10     10     10     10     10     10     10     10     10     10     10     10     10     10     10     10     10     10     10     10     10     10     10     10     10     10     10     10     10     10     10     10     10     10     10     10     10     10     10     10     10     10     10     10     10     10     10     10     10     10     10     10     10     10     10     10     10     10     10     10     10     10     10     10     10     10     10     10     10     10     10     10     10     10     10     10     10     10     10     10     10     10     10     10     10     10     10     10     10     10     10     10     10     10     10     10     10     10     10     10     10     10     10     10     10     10     10     10     10     10     10     10     10     10     10     10     10     10     10     10     10     10     10     10     10     10     10     10     10     10     10     10     10     10     10     10     10     10     10     10     10     10     10     10     10     10     10     10     10     10     10     10     10     10     10     10     10     10     10     10     10     10     10     10     10     10     10     10     10     10     10     10     10     10     10 | ə 🏴  |

## Нажать правой кнопкой мыши на свойства сети, (доступ к интернету)

|          | <b>D</b> ( <b>n</b> - 15 <b>e</b> <sup>2</sup> <b>D</b> ) - |                        |          |          |                |                 |               |                   |          |                |             |            |          |             |        |              |              | _              | σx |
|----------|-------------------------------------------------------------|------------------------|----------|----------|----------------|-----------------|---------------|-------------------|----------|----------------|-------------|------------|----------|-------------|--------|--------------|--------------|----------------|----|
| <b>B</b> | Главная Вставка                                             | Разметка страницы      | сылки Ра | ссылки   | Рецензирование | Вид Н           | Тадстройки    |                   |          |                |             |            |          |             |        |              |              |                | 0  |
|          | 🐇 Вырезать                                                  |                        |          | •        |                | zin zin All     | -             | _                 |          | 0.0            |             |            |          |             |        |              | ٨            | Найти -        |    |
|          | 🖓 Копировать                                                | Сайын (Основной те * 1 | 1 · A    |          |                |                 | 4aBbCc        | Dr AaBbCcDr       | AaBbC    | AaBbCc Aa      | B AaBbCc.   | AaBbCcDi A | aBbCcDe  | AaBbCcDc Aa | BbCcDc | AaBbCcDi     | <b>7</b> A   | ар заменить    |    |
| DUIGENI  | 🖥 💞 Формат по образцу                                       | ЖК <u>Ч</u> abe x,     | × Aa 👱   |          |                | ≡* <u>2</u> * ⊞ | Т Обычн       | ый 1 Без инте     | Заголово | аголово Назван | ие Подзагол | Слабое в В | ыделение | Сильное Ст  | грогий | Цитата 2 🛫 Р | стили *      | 👌 Выделить *   |    |
|          | Буфер обмена 🖙                                              | Шрифт                  | r<br>N   |          | A63aL          |                 | <sup>19</sup> | F + + + 6 + + + * |          |                | Стил        | и<br>м     | 4        |             |        |              | 19           | Редактирование | -  |
|          | 1101 4ucco.cog.0                                            | Aeraničani (CLU)       |          |          | 1              |                 |               |                   |          |                |             |            |          |             |        |              |              |                |    |
| Пуск     | 🤶 Τγρδο VPN                                                 | Найти                  | 0 🚺      | <b>O</b> | 🥹 🔇            | R 📲             | $\mathbf{O}$  | M 🥥 .             | 🎯 💙      |                |             |            |          |             |        |              | 0 <b>v v</b> | 01.04.2020     | ,  |

Выбрать Центр управления сетями и общим доступом

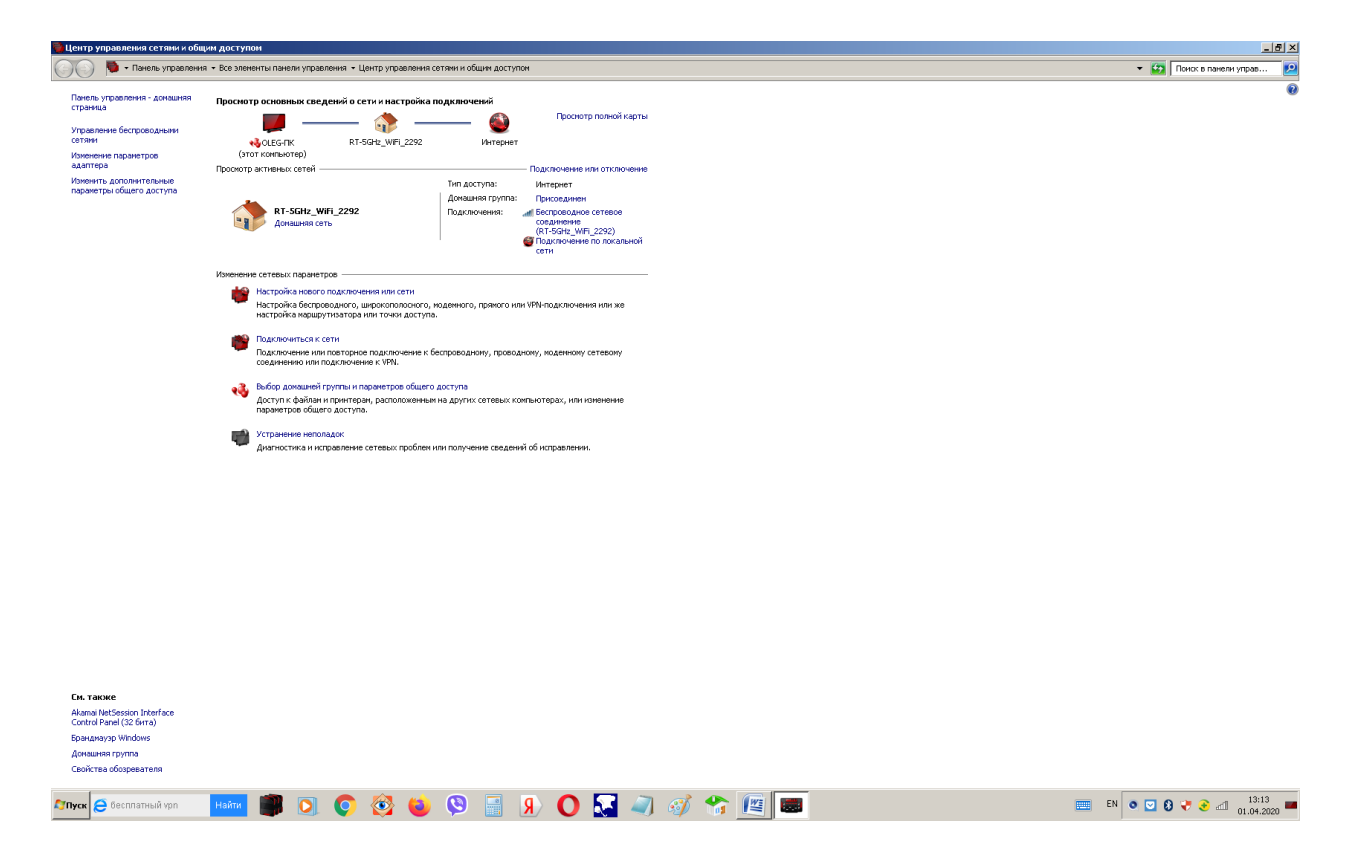

Выбрать беспроводное сетевое соединение

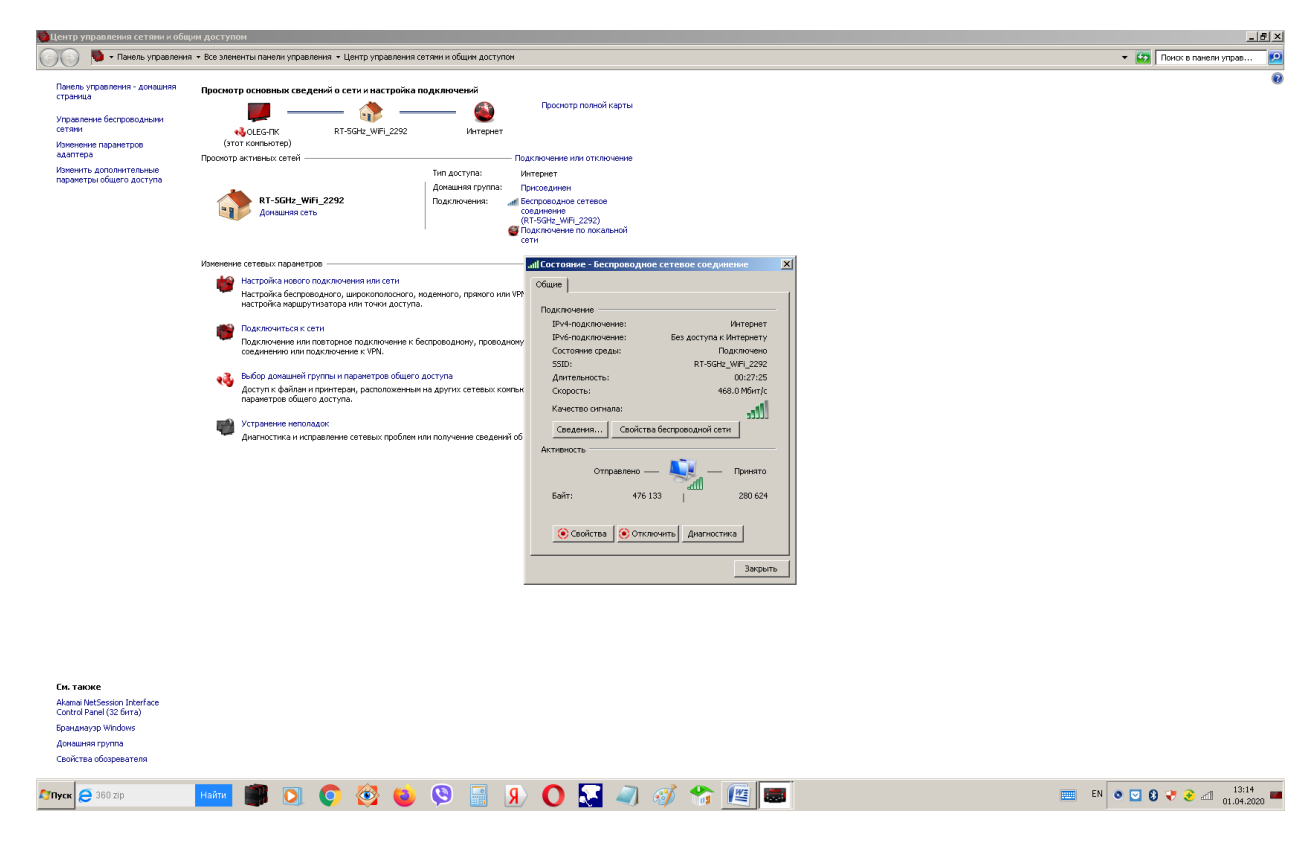

Появится такое окошко

Выбрать Свойства

| 9      | 🖬 🤊 - U 💕 🗋 ) =                                  |                                        |          |                         |                                                                                                    |        |                | Документ1                                                                                                    | - Microsoft Word | i                                                                                                    |                                       |                                      |                       |                                   |                           |                      | - 1                     | 5 X                                      |
|--------|--------------------------------------------------|----------------------------------------|----------|-------------------------|----------------------------------------------------------------------------------------------------|--------|----------------|----------------------------------------------------------------------------------------------------|------------------|----------------------------------------------------------------------------------------------------|---------------------------------------|--------------------------------------|-----------------------|-----------------------------------|---------------------------|----------------------|-------------------------|------------------------------------------|
| -      | Главная Вставка                                  | Разметка страницы                      | Ссылки   | Рассылки                | Рецензирование                                                                                                    | Вид    | Надстр         | ойки                                                                                                    |                  |                                                                                                    |                                       |                                      |                       |                                   |                           |                      |                         | 0                                        |
| Встави | <ul> <li>Вырезать</li> <li>Копировать</li> </ul> | Calibri (Основной те<br>Ж. К. Ц. – abe | • 11 • • | А́∧́ №<br>⊎- <u>А</u> - |                                                                                                    |        | <b>n</b><br>3- | АавьСсос АавьСсос<br>Тобычный Тбезинте                                                                                                    | АаВЬС А          | авьсс Аа                                                                                                    | аВ да                                 | а BbC с. АавьСсон<br>драгол Слабое в | AaBbCcDc<br>Выделение | АавьСсон АавьСо<br>Сильное Строги | Dr АавьСсон<br>й Цитата 2 | <b>А</b><br>Изменить | найти т<br>ево Заменить |                                          |
| Ť      | Буфер обмена                                     | Ш                                      | рифт     | 5                       | Абзац                                                                                                    |        | 5              |                                                                                                    |                  |                                                                                                    |                                       | Стили                                |                       |                                   |                           | стили *              | Редактирование          |                                          |
|        |                                                  |                                        |          | 3 + 1 + 2 +             | 1 8 1                                                                                                    | 111211 | 1311           | • 4 • 1 • 5 • 1 • 6 • 1 • 7                                                                                                    | 8 9              | · · · 10 · · · 11 ·                                                                                                    | 1 12 1                                | - 13 - 1 - 14 - 1 - 15 - 1           | · 16 · 🔬 · 17 ·       |                                   |                           |                      |                         | Ē                                        |
|        |                                                  | Antonicasi (C                          |          |                         | Note       Note       Note       Note       Note       Note       Note       Note       Note       Note       Note       Note       Note       Note       Note       Note       Note       Note       Note       Note       Note |        |                | Internet of the second second | Network Adapter  | серейства<br>Настроить<br>на подлярчение<br>арана сотер Масс.<br>РАР-01<br>РАР-01<br>РАР-01<br>РАР-01<br>Сесостра К.<br>Сесостра К.<br>К. Отмене | X   X   X   X   X   X   X   X   X   X |                                      |                       |                                   |                           |                      |                         | () () () () () () () () () () () () () ( |
| ~      |                                                  |                                        |          |                         |                                                                                                    |        | 7/             |                                                                                                    | 132 101          |                                                                                                    |                                       |                                      |                       |                                   |                           | i 🕹 🖈 🏅              | 01.04.2020              | , <b>-</b>                               |

Выбрать Протокол Интернета версии 4 (TCP/IPv4)

| 💼 🖌 🤊 - U 💕 🗋 -                     |                                                                     |                                                   | Документ1 - Microsoft Word                                                                                                    |                                                                     | - = ×                   |
|-------------------------------------|---------------------------------------------------------------------|---------------------------------------------------|----------------------------------------------------------------------------------------------------|---------------------------------------------------------------------|-------------------------|
| Главная Вставка Разметка            | страницы Ссылки Рассылки                                            | си Рецензирование Вид Надстро                     | ийки                                                                                                    |                                                                     | ۷                       |
| Calibri (O                          | сновной те - 11 - А А А                                             | の 日・日・伝・毎年 斜 🖷 🚺                                  | AND COL AND COL AND COL AND COL AND COL                                                                                                    | AnBhCo AnBhCoD AnBhCoD AnBhCoD AnBhCoD                              | и давросо 📥 🗛 🗥 Найти - |
| Вставить Копировать Ж.К             | <u><u><u><u>u</u></u> · abe x, x' Aa · <u>ab</u> · <u>A</u></u></u> |                                                   | Побычный Пбез инте Заголово Заголово Название                                                                                                    | Подзагол Слабое в Выделение Сильное Строгий                         | Цитата 2 Изменить       |
| Вуфер обмена                        | Шрифт                                                               | G A6sau G                                         |                                                                                                    | Стили                                                               | стили • из ределите     |
| L                                   | 3 * 1 * 1                                                           | 2 + 1 + 1 + 1 + 2 + 1 + 1 + 1 + 2 + 1 + 3 + 1 + 2 | 4 - 1 - 5 - 1 - 6 - 1 - 7 - 1 - 8 - 1 - 9 - 1 - 10 - 1 - 11 - 1 - 12                                                                                                    | · · · · 13 · · · · 14 · · · · 15 · · · · 16 · <u>·</u> · 17 · · · · |                         |
|                                     |                                                                     |                                                   | A constraint of the second second seco |                                                                     |                         |
| Страница: 3 из 3 Число слов: 0 🍏 Ан | лийский (США)                                                       |                                                   |                                                                                                    |                                                                     |                         |
| 🔊 Пуск 🥭 Turbo VPN Найт             | - I I I I I I I I I I I I I I I I I I I                             | ) 🤉 📄 🥝 🍅 🚳                                       | 0 🔝 🥥 🛷 🕼 📼                                                                                                    | E                                                                   | EN 💿 💟 🕃 🥐 🎅 📶 13:14    |

Выбрать получать IP-адрес автоматически, получать адрес DNS-сервера автоматически

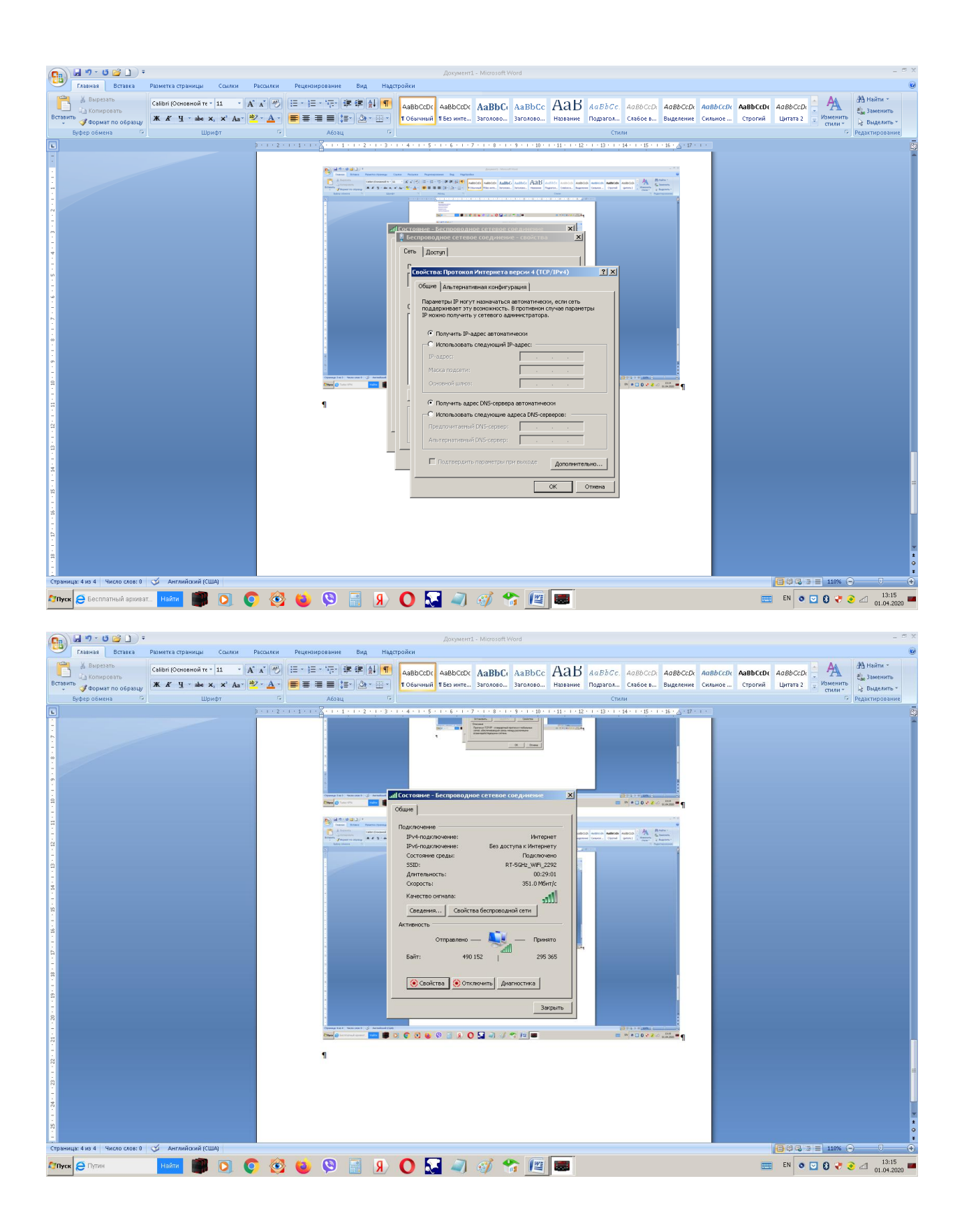

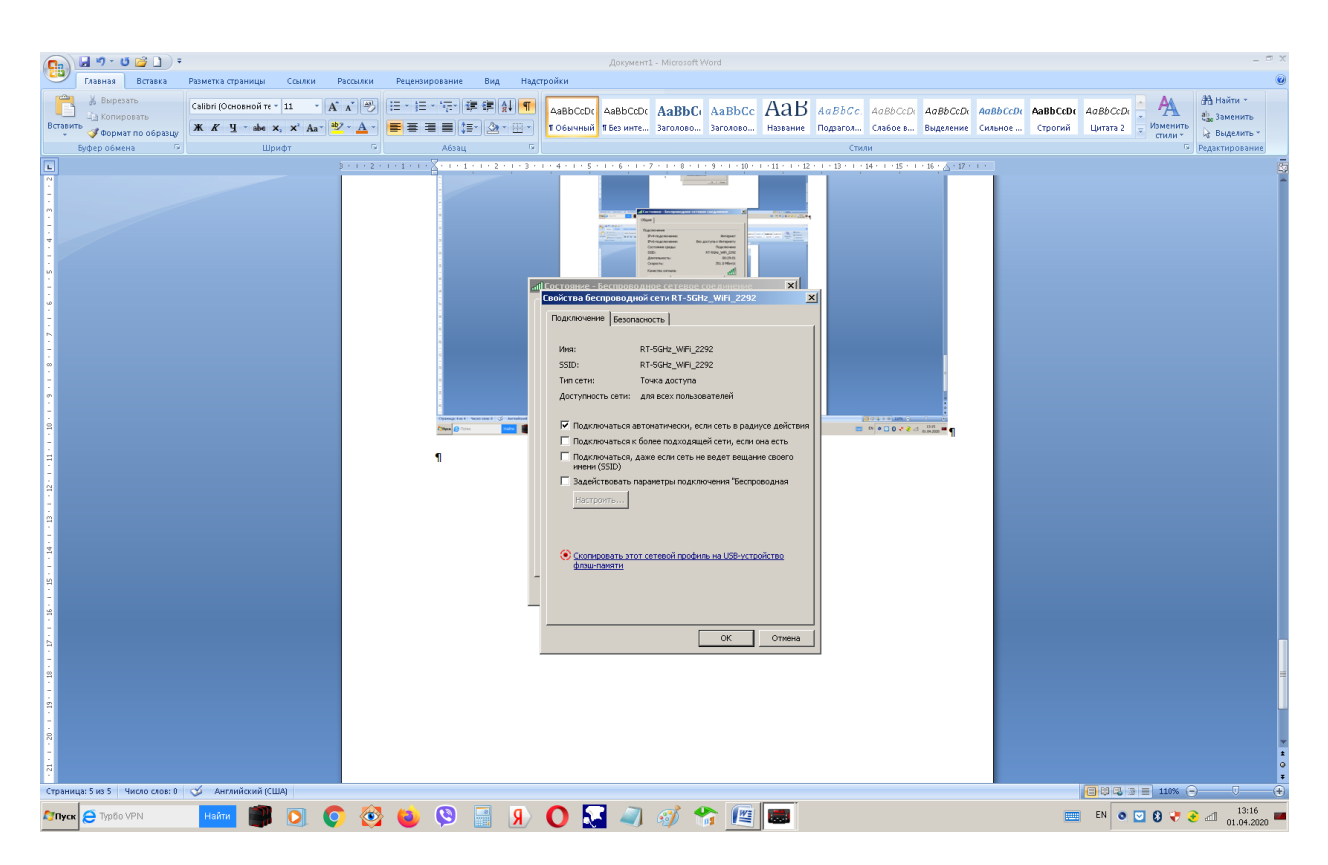

Проверить в свойствах беспроводной сети что стоит знак Подключаться к сети автоматически

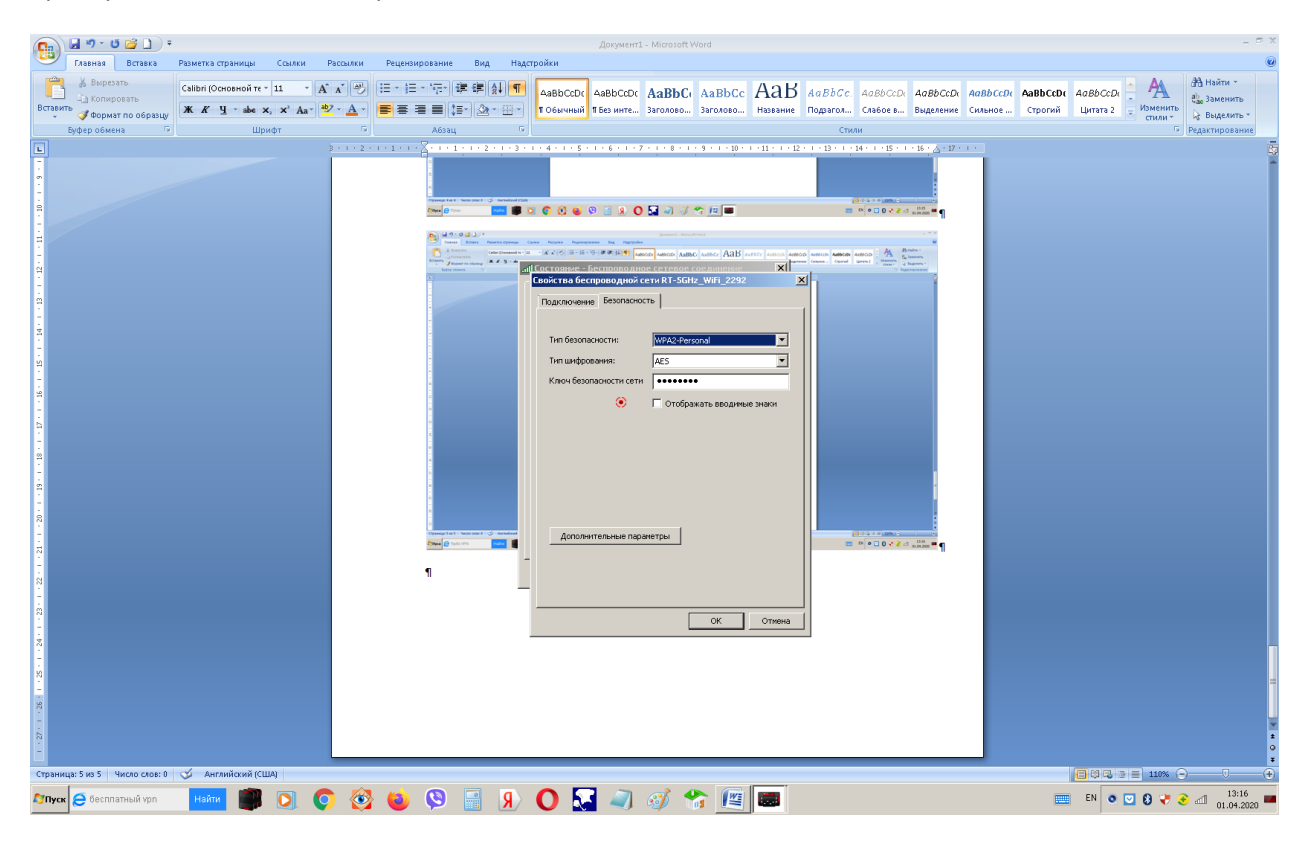

Посмотреть в параметрах безопасности, что все правильно

Нажимать на ОК, пока все не закроется